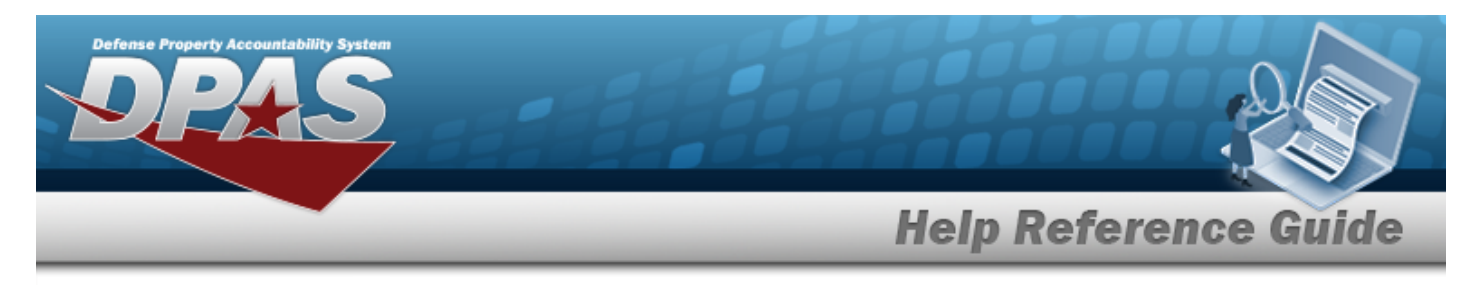

## Browse for a Remote Storage Activity (RSA)

## **Overview**

The Remote Storage Activity (RSA) Browse pop-up window allows searching for RSAs within the DoDAAC.

## Navigation

DPAS Materiel Management Module > *VARIOUS PROCEDURAL STEPS* > > RSA Browse pop-up window

## Procedures

Browse for an RSA

Selecting Cancel at any point of this procedure removes all revisions and closes the page. **Bold** numbered steps are required.

1. Select . The **RSA Browse** pop-up window appears, with the list of CICP / RSA names and the encompassing DoDAAC.

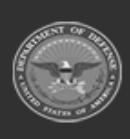

|            |               | _        |   | _   |  | - | 1 | Help Reference G |
|------------|---------------|----------|---|-----|--|---|---|------------------|
| RSA Browse |               |          |   |     |  | × |   |                  |
| RSA        | Grid Options  |          |   |     |  |   |   |                  |
|            | CICP/RSA Name | T DoDAAC | T | RIC |  |   | T |                  |
|            | CENTER COMMS  | CMMCEN   |   |     |  |   |   |                  |
|            | MCT-1 COMMS   | CMMCT1   |   |     |  |   |   |                  |
|            | MCT-2 COMMS   | CMMCT2   |   |     |  |   |   |                  |
|            | NSWG-1 COMMS  | CMMG01   |   |     |  |   |   |                  |
|            | NSWG-2 COMMS  | CMMG02   |   |     |  |   |   |                  |
|            | NSWG-3 COMMS  | CMMG03   |   |     |  |   |   |                  |
|            | NSWG-4 COMMS  | CMMG04   |   |     |  |   |   |                  |
|            | NSWG-10 COMMS | CMMG10   |   |     |  |   |   |                  |
|            | NSWG-11 COMMS | CMMG11   |   |     |  |   |   |                  |
|            | WARCOM COMMS  | CMMWCM   |   |     |  |   |   |                  |

2. Click 🔲 to select the desired RSA. *The record is highlighted.* 

✓Take Selected

Select Selected CICP / RSA appears in the previous screen.

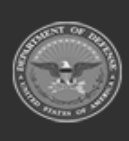

3.